# KDDI Smart Mobile Safety Manager 【Android】バグレポート取得方法

2024/02/19

Ver1.0

KDDI株式会社

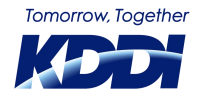

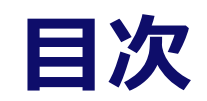

| 本資料の概要                  | 3  |
|-------------------------|----|
| 留意事項                    | 5  |
| 準備物                     | 7  |
| <u> 手順1:デバイス側共通事前設定</u> | 9  |
| <u> 手順2:バグレポートの取得</u>   | 13 |
| <u>手順3:バグレポートの取り出し</u>  | 17 |
| <u> 手順4:バグレポートの取得後</u>  | 23 |
| トラブルシューティング             | 26 |

**11** 

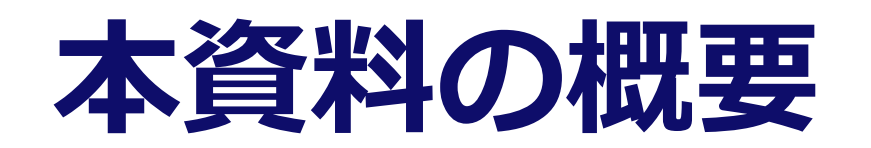

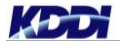

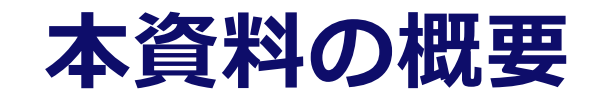

#### ■ 本資料ではバグレポートの取得方法をご案内いたします

#### バグレポートは以下の際に必要になる場合がございます

◆弊社所有端末にて事象の再現が出来ず、お客様端末のバグレポートが必要になった場合
◆ Google社よりバグレポートの提供を求められた場合
弊社サポートよりバグレポート取得をご依頼させて頂いた際は、お手数ではございますが、ご対応のほど宜しくお願い申し上げます

#### □ バグレポートの取得までの大まかな流れ

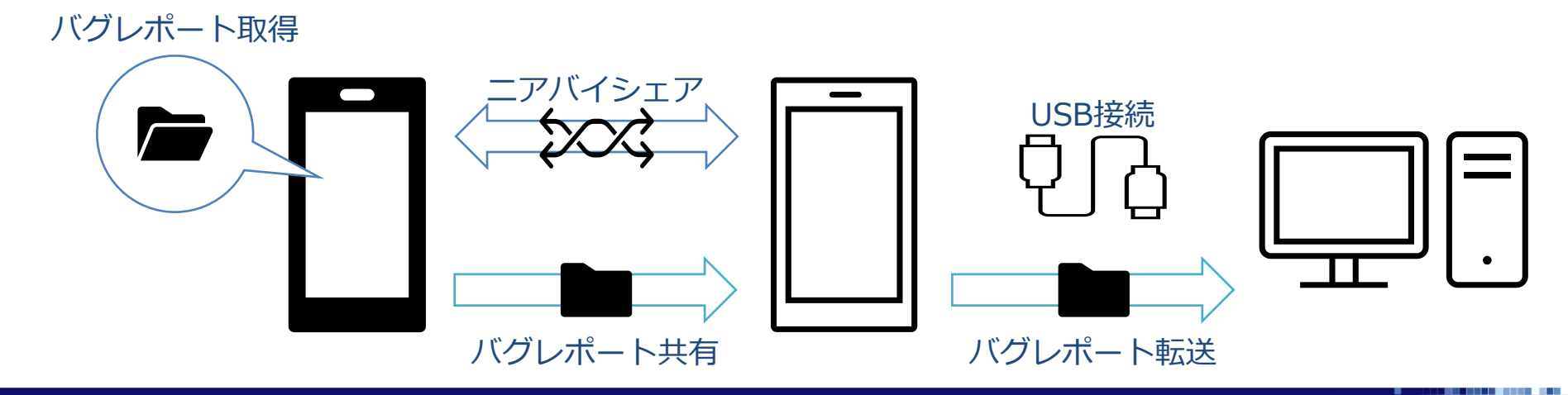

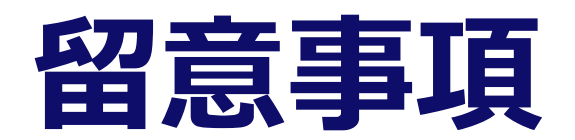

© KDDI Corporation. All rights reserved.

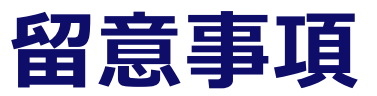

- 環境によってAndroid/Windows上の画面表示内容や遷移に違いが生じる可能性があります。
- 本資料は、以下の環境を使用して作成しております。
  - ▶ Windows 10 Pro (Windows OS搭載PC)
  - Pixel 5 Android 13 (バグレポート取得デバイス)
  - ▶ Pixel 3a Android 12 (任意のデバイス)

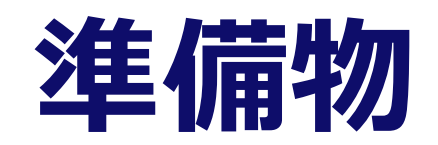

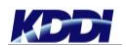

© KDDI Corporation. All rights reserved.

100.00

### 準備するもの

#### ■ 機材

- ▶ Windows OS搭載PC
- ▶ バグレポートを取得するAndroidデバイス
- ▶ バグレポートを受信するAndroidデバイス(任意のデバイス)
- ▶ 受信デバイスとPCを接続するケーブル(USB Type-cケーブル、Type-c to Type-cケーブル等)

#### ■ Androidデバイスの以下の機能を使用するため、制限がかかる設定は予め外しておく必要があります。

- ► Wi-Fi
- Bluetooth
- ▶ ニアバイシェア
- ▶ 開発者向けオプション
- ▶ USBファイル転送
- ▶ ステータスバーの操作と通知表示

# 手順1:デバイス側共通事前設定

## Bluetooth設定: バグレポート取得デバイスとバグレポート受信デバイスを操作

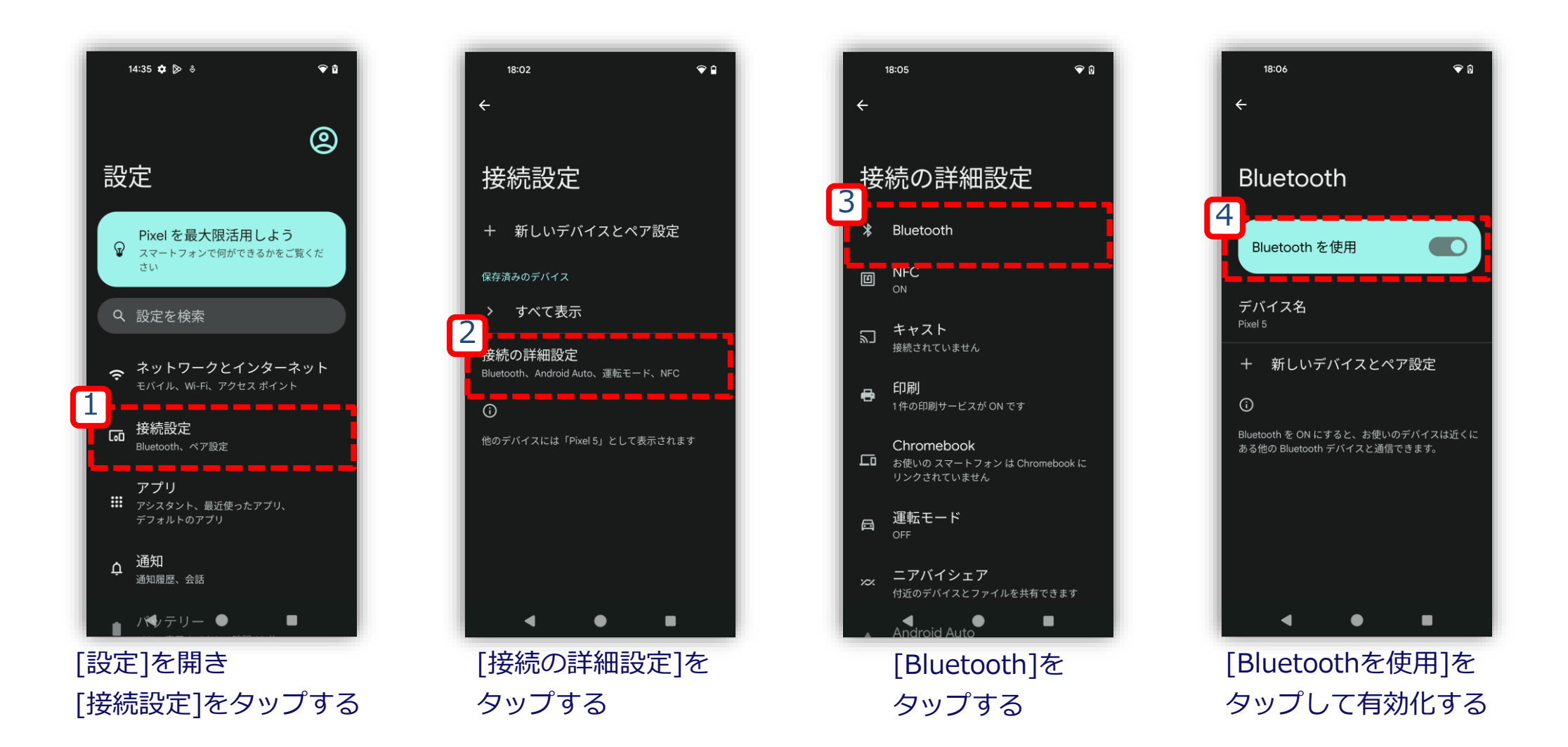

### ニアバイシェアの有効化: バグレポート取得デバイスとバグレポート受信デバイスを操作

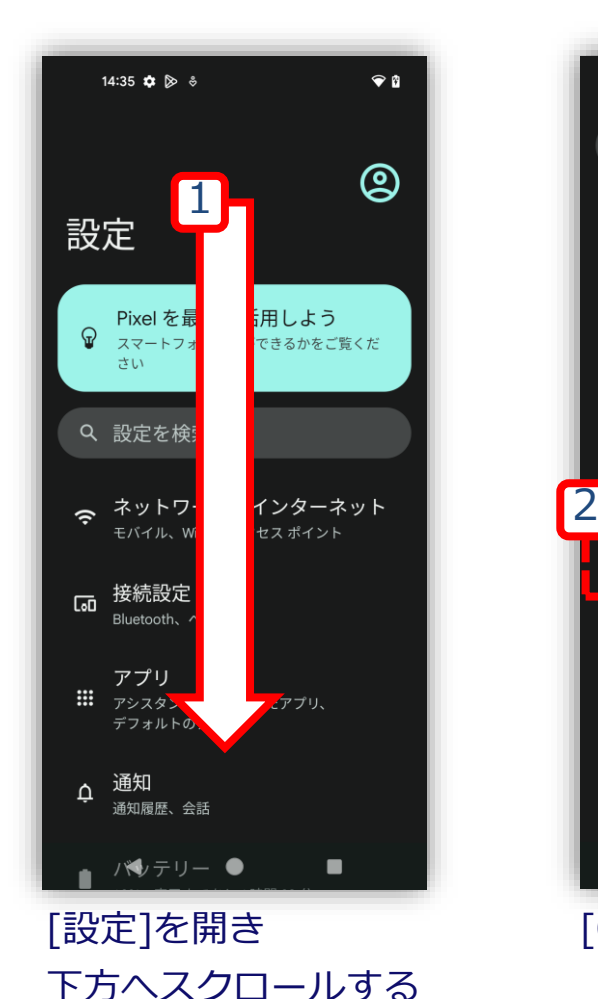

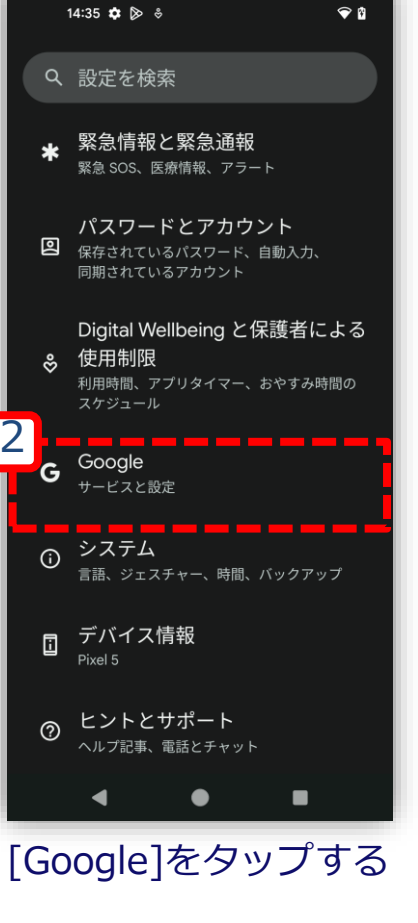

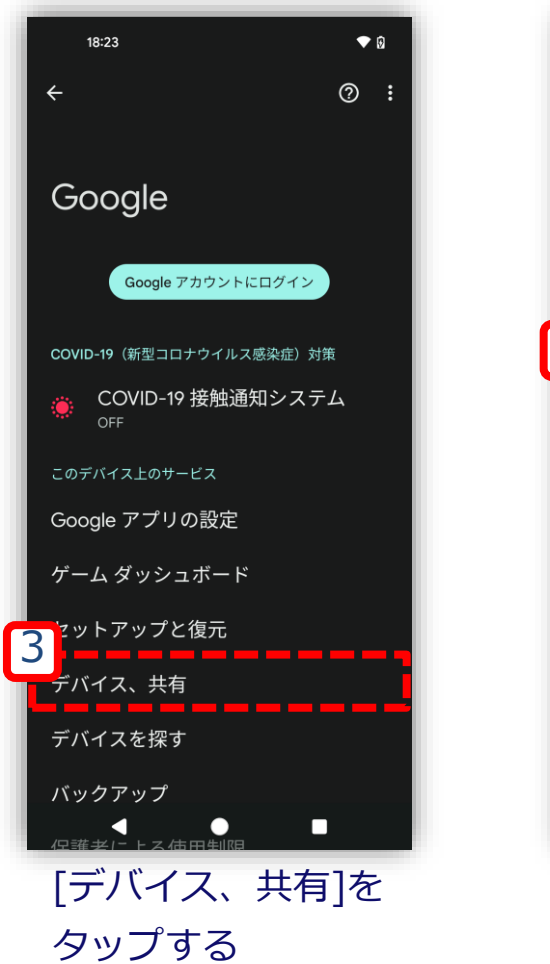

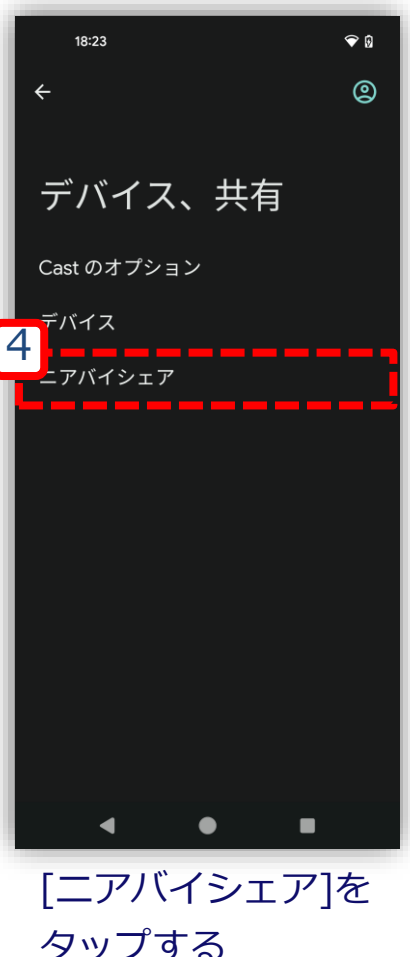

### ニアバイシェアの有効化: バグレポート取得デバイスとバグレポート受信デバイスを操作

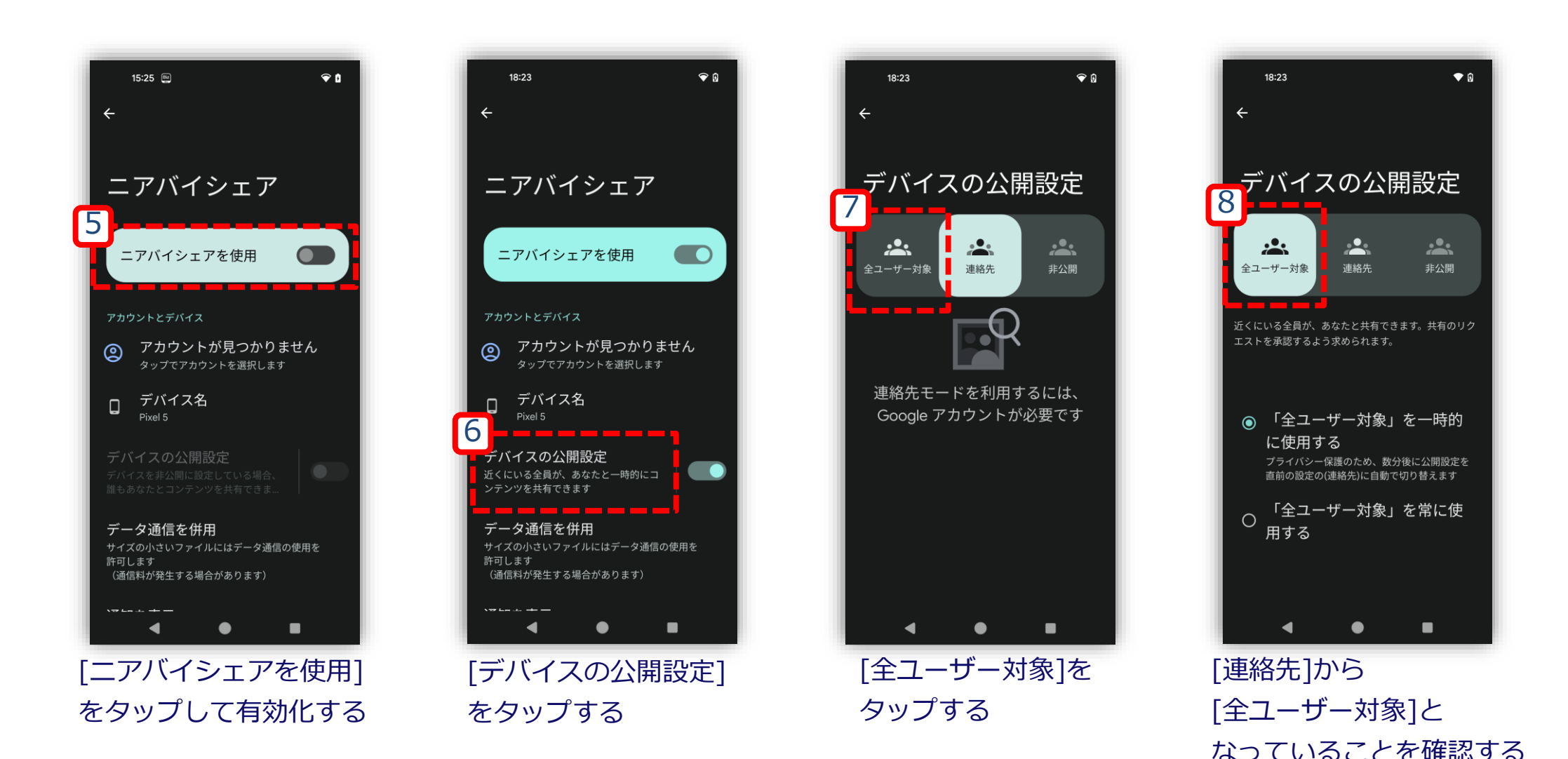

# 手順2:バグレポートの取得

## 開発者向けオプションの有効化: バグレポート取得デバイスを操作

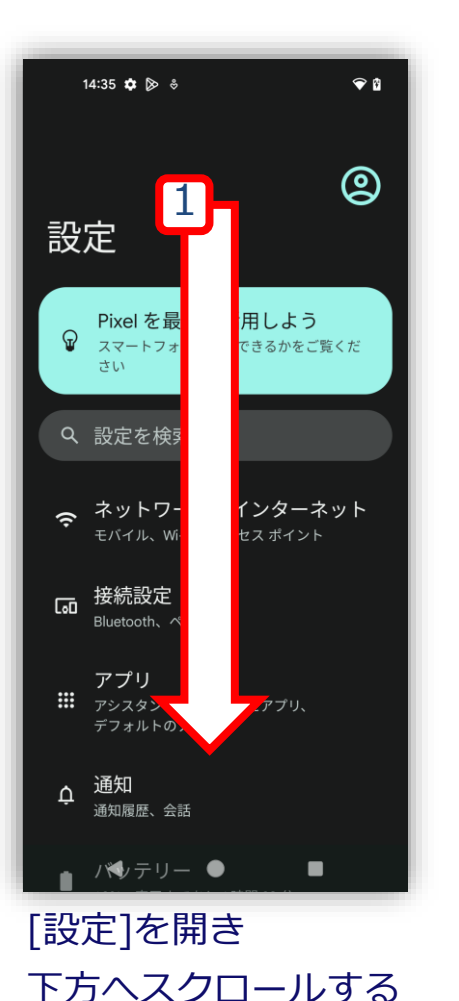

|   | ·          | 14:35 💠 👂 👻 🗣 🕯                                                                |
|---|------------|--------------------------------------------------------------------------------|
|   | م          | 設定を検索                                                                          |
|   | *          | <b>緊急情報と緊急通報</b><br><sup>緊急 SOS、医療情報、アラート</sup>                                |
|   | 0          | <b>パスワードとアカウント</b><br>保存されているバスワード、自動入力、<br>同期されているアカウント                       |
|   | 3₀         | Digital Wellbeing と保護者による<br>使用制限<br><sup>利用時間、アブリタイマー、おやすみ時間の</sup><br>スケジュール |
|   | G          | <b>Google</b><br>サービスと設定                                                       |
| 2 | <b>(</b> ) | <b>システム</b><br>言語、ジェスチャー、時間、バックアップ                                             |
|   | :          | デバイス情報<br><sup>Pixel 5</sup>                                                   |
|   | ?          | <b>ヒントとサポート</b><br>ヘルブ記事、電話とチャット                                               |
|   |            | • • •                                                                          |
|   | Ŀ          | デバイス情報]を                                                                       |
|   | 5          | ヲップする                                                                          |

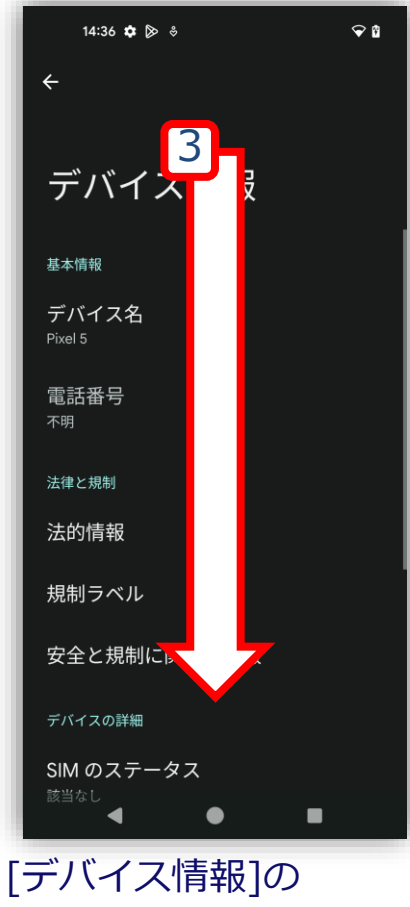

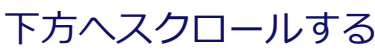

| 14:36 💠 👂 👶 🛛 👻 🛱                                     |  |
|-------------------------------------------------------|--|
| ← デバイス情報                                              |  |
| デバイス ID                                               |  |
| IP アドレス<br>fe80::9078:ecff.fed0:bb99<br>10.18.212.131 |  |
| Wi-Fi MAC アドレス<br>表示するには、保存済みネットワークを選択してくだ<br>さい      |  |
| デバイスの Wi-Fi MAC アドレス<br>58:24:29:8a:07:83             |  |
| Bluetoothアドレス<br>58:24:29:8a:07:82                    |  |
| 稼働時間<br>476:02:40                                     |  |
| このデバイスについて<br>フィードバックを送信                              |  |
| ビルド番号<br>TQ3A.230605.011                              |  |
| · · · ·                                               |  |
| [ビルド番号]を                                              |  |
| 連打タップする                                               |  |

| 14:36 🏚 🖻 🗳 🐨 🕯                                         |
|---------------------------------------------------------|
| ← デバイス情報                                                |
| デバイス ID                                                 |
| IP アドレス<br>fe80::9078.ecff.fed0:bb99<br>10.18.212.131   |
| Wi-Fi MAC アドレス<br>表示するには、保存済みネットワークを選択してくだ<br>さい        |
| デバイスの Wi-Fi MAC アドレス<br>58:24:29:8a:07:83               |
| Bluetoothアドレス<br>58:24:29:8a:07:82                      |
| 稼働時間<br>476:02:51                                       |
| このデバイスについて<br>- ドバックを送信<br>- ジルー・ディー<br>To3A.230605.011 |
| < • •                                                   |
| 上記メッセージが                                                |

表示されれば設定完了

### バグレポートの取得: バグレポート取得デバイスを操作

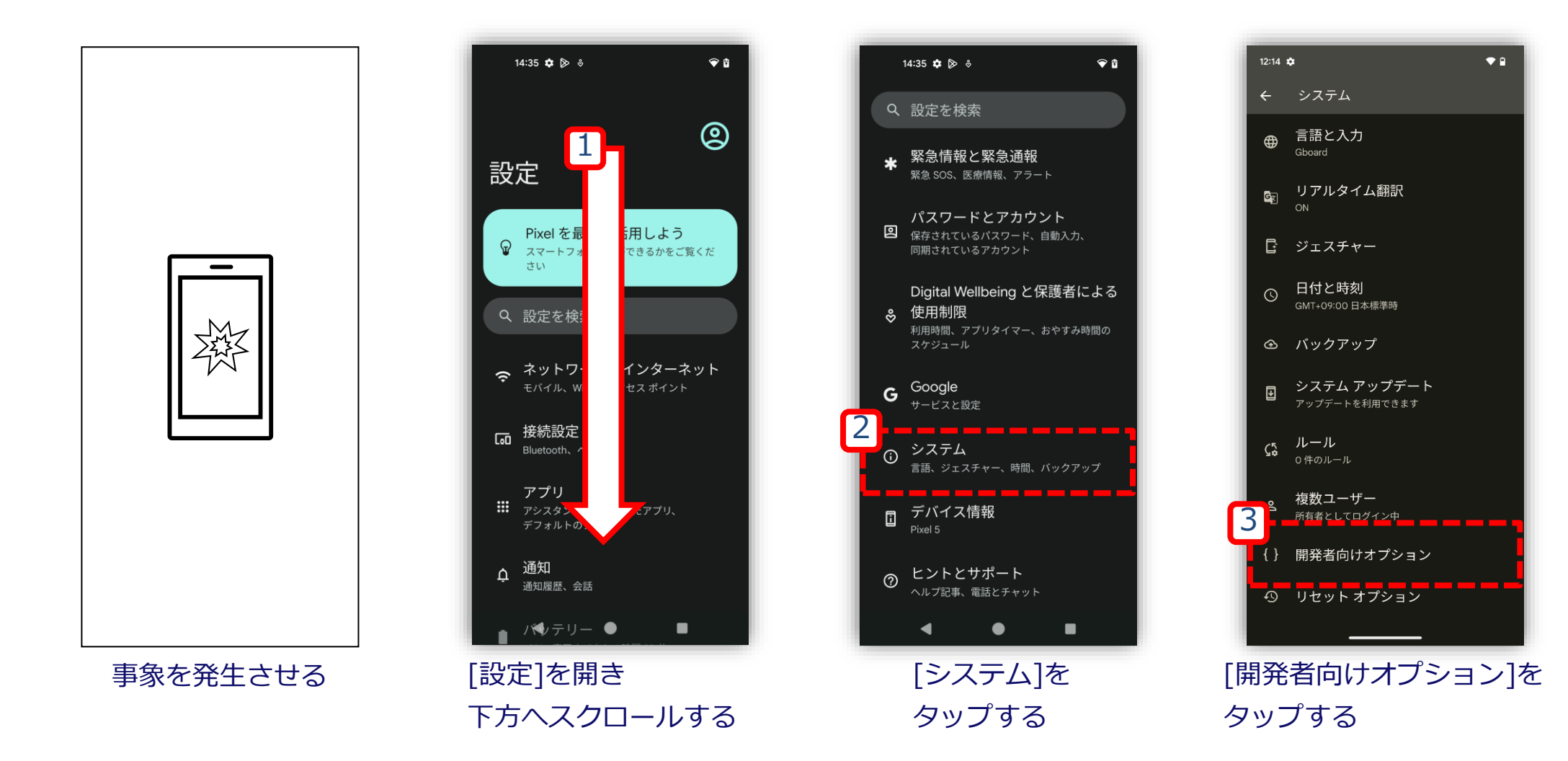

### バグレポートの取得: バグレポート取得デバイスを操作

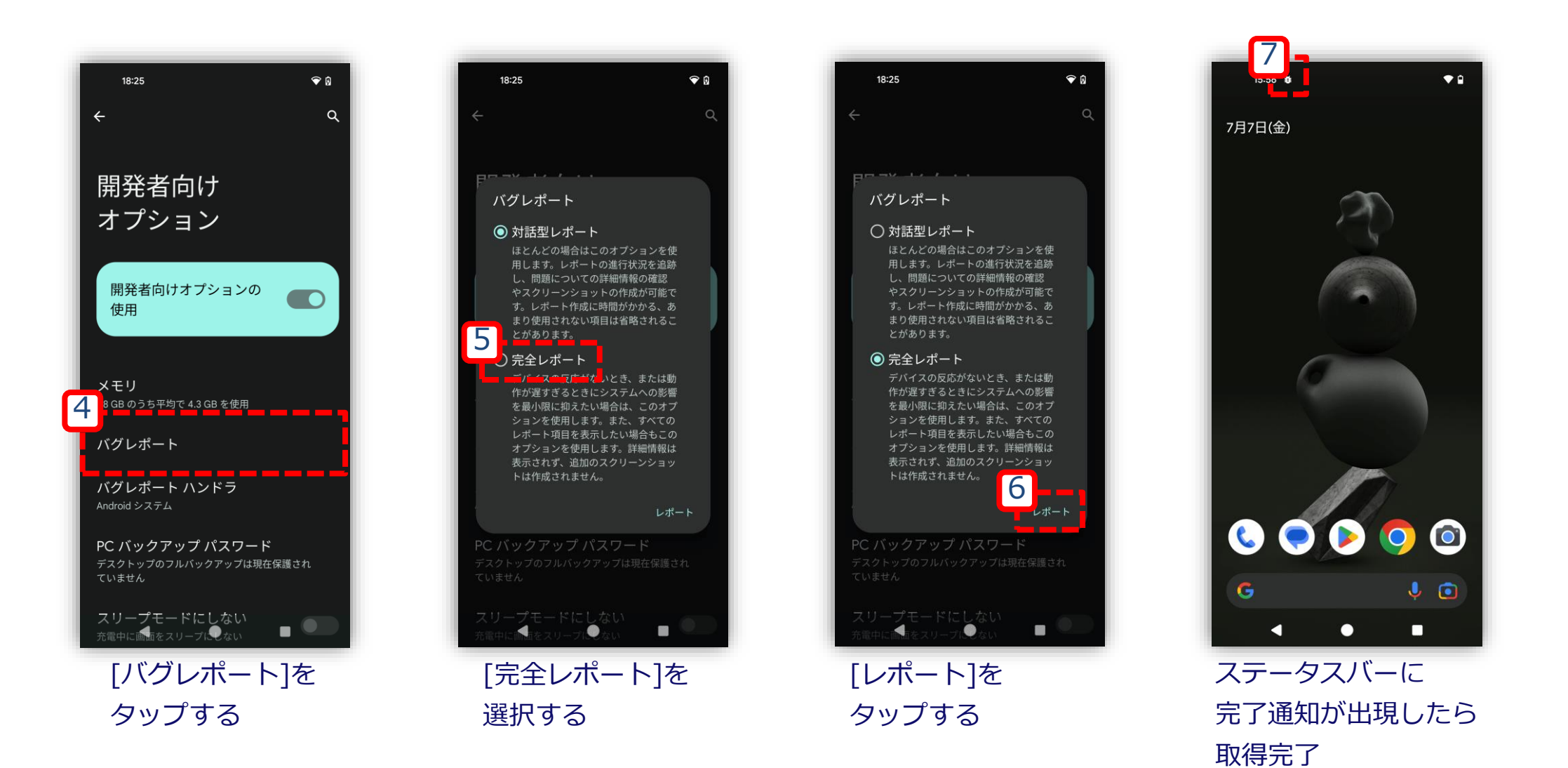

# 手順3:バグレポートの取り出し

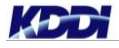

## バグレポートの共有: バグレポート取得デバイスを操作

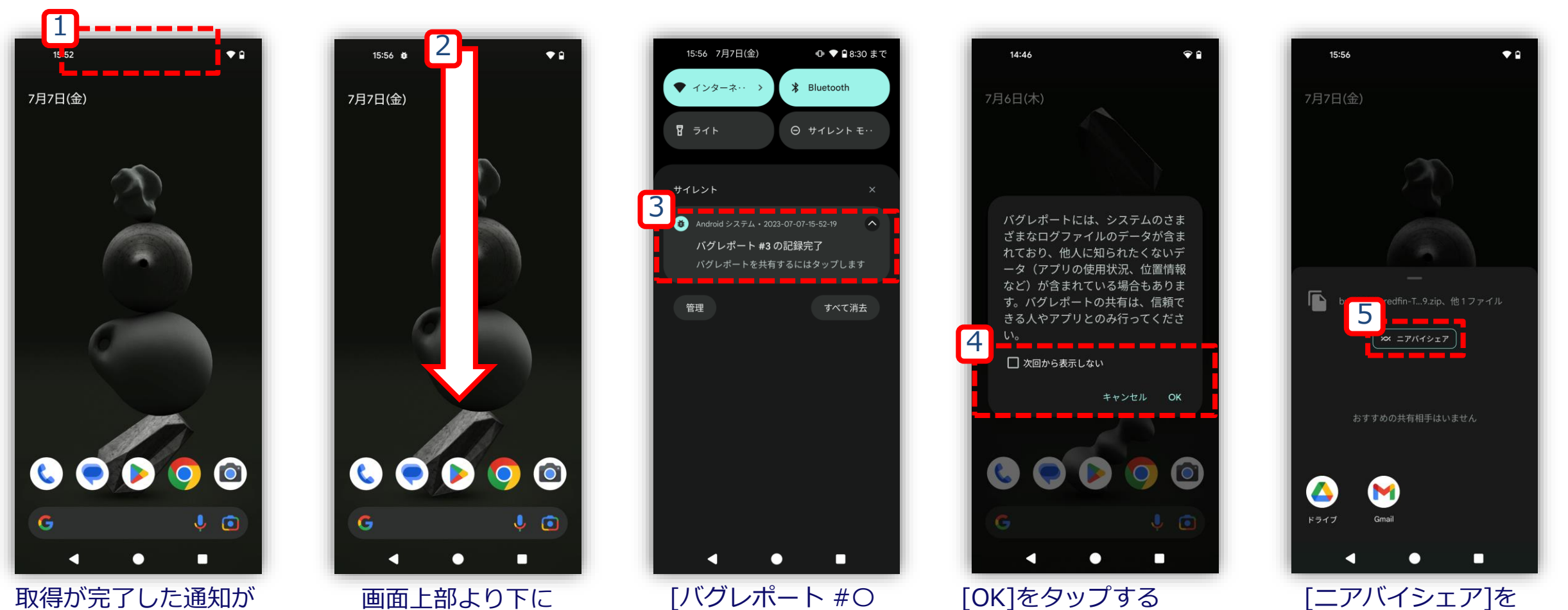

出現するまで待機

スワイプする

© KDDI Corporation. All rights reserved.

の記録完了]の

通知をタップする

タップする

[次回から表示しない]は

任意でチェックする

# バグレポートの共有: バグレポート取得デバイスとバグレポート取得デバイスを操作

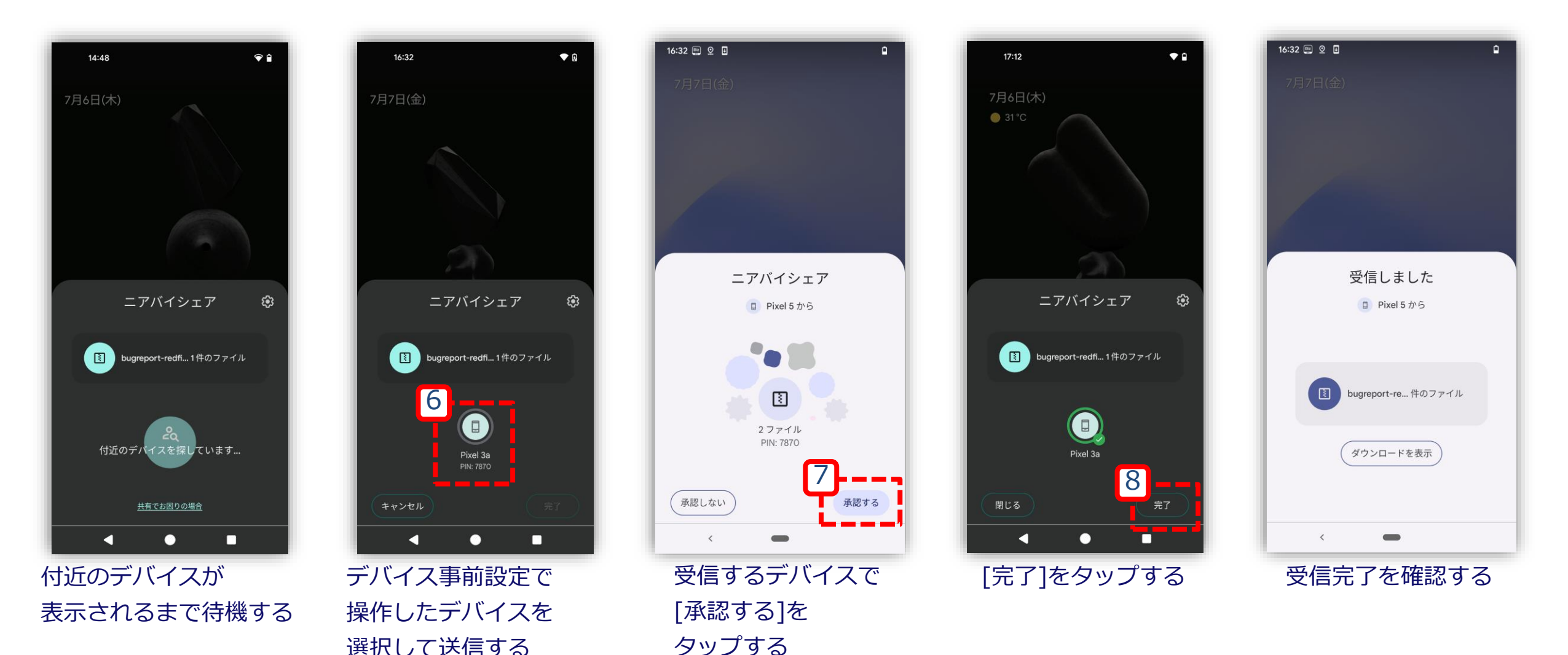

表示されない場合

## バグレポートの移動準備: バグレポート受信デバイスを操作

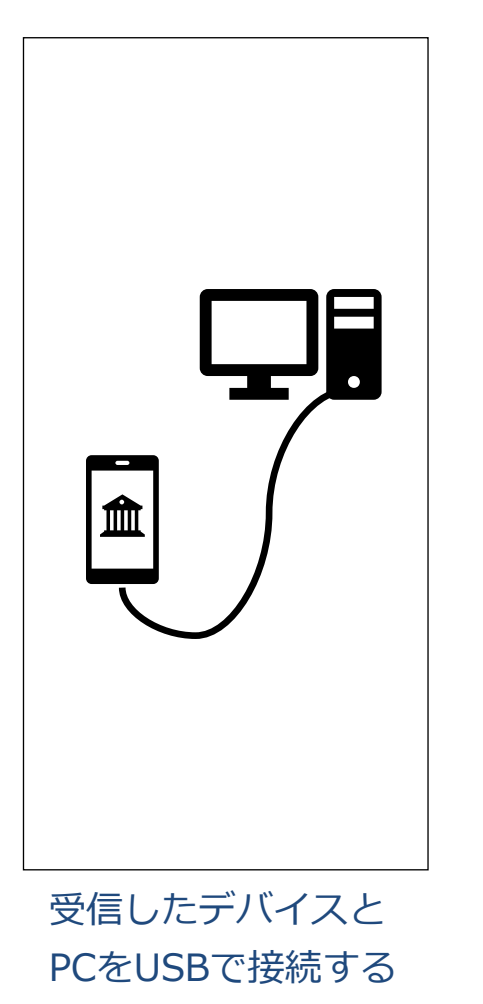

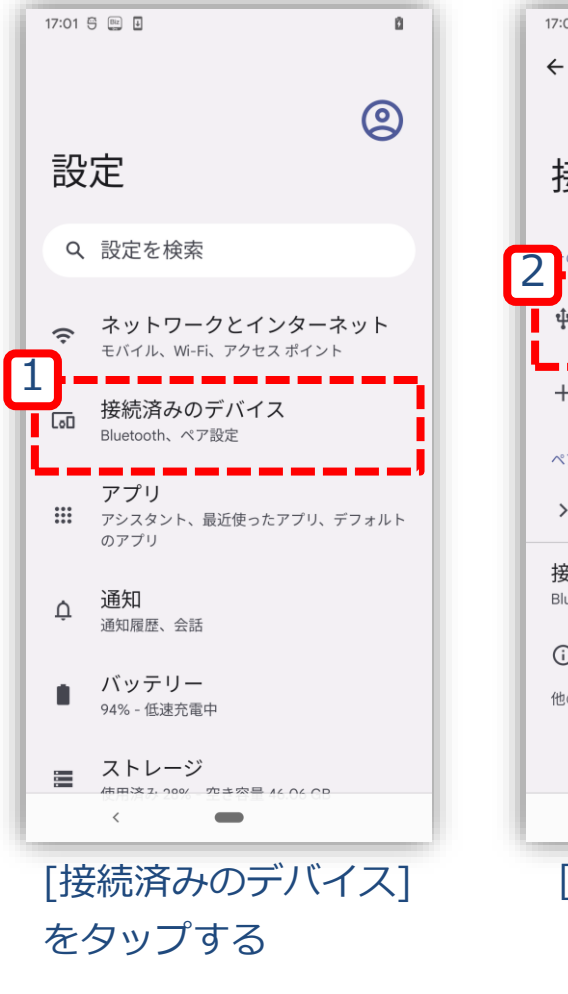

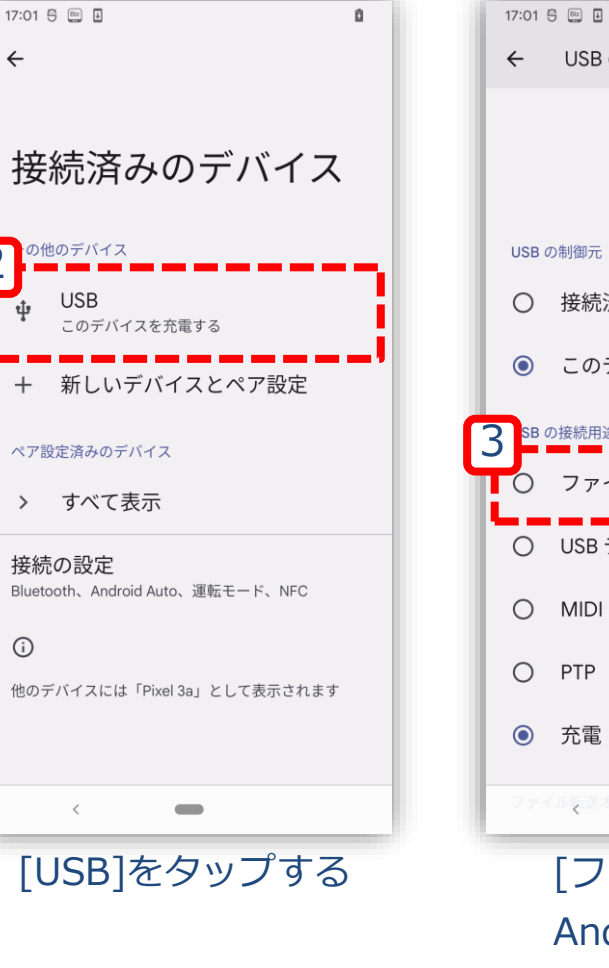

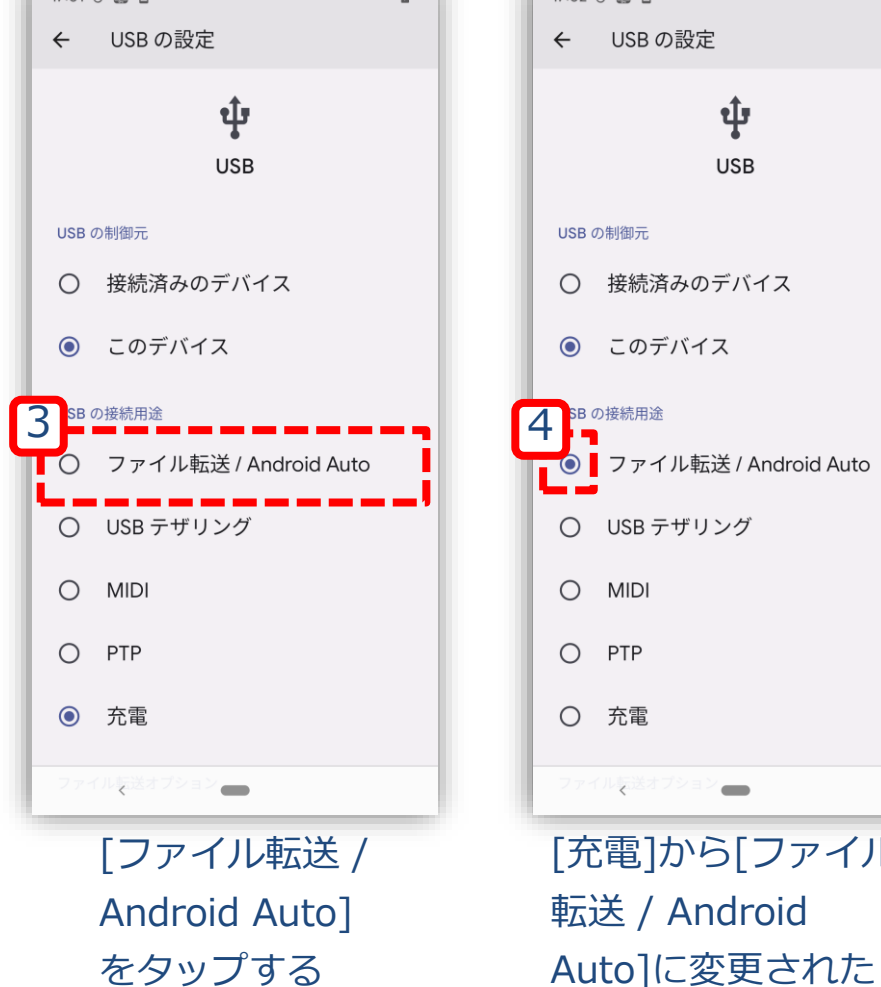

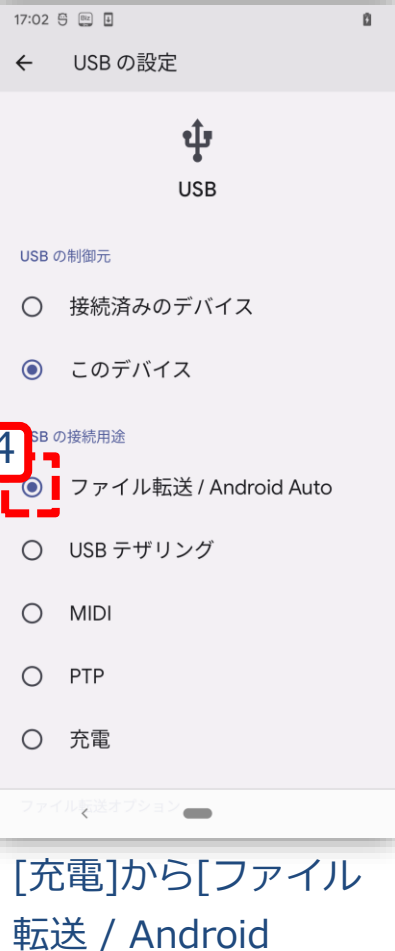

ことを確認する

## バグレポートの移動:PCを操作

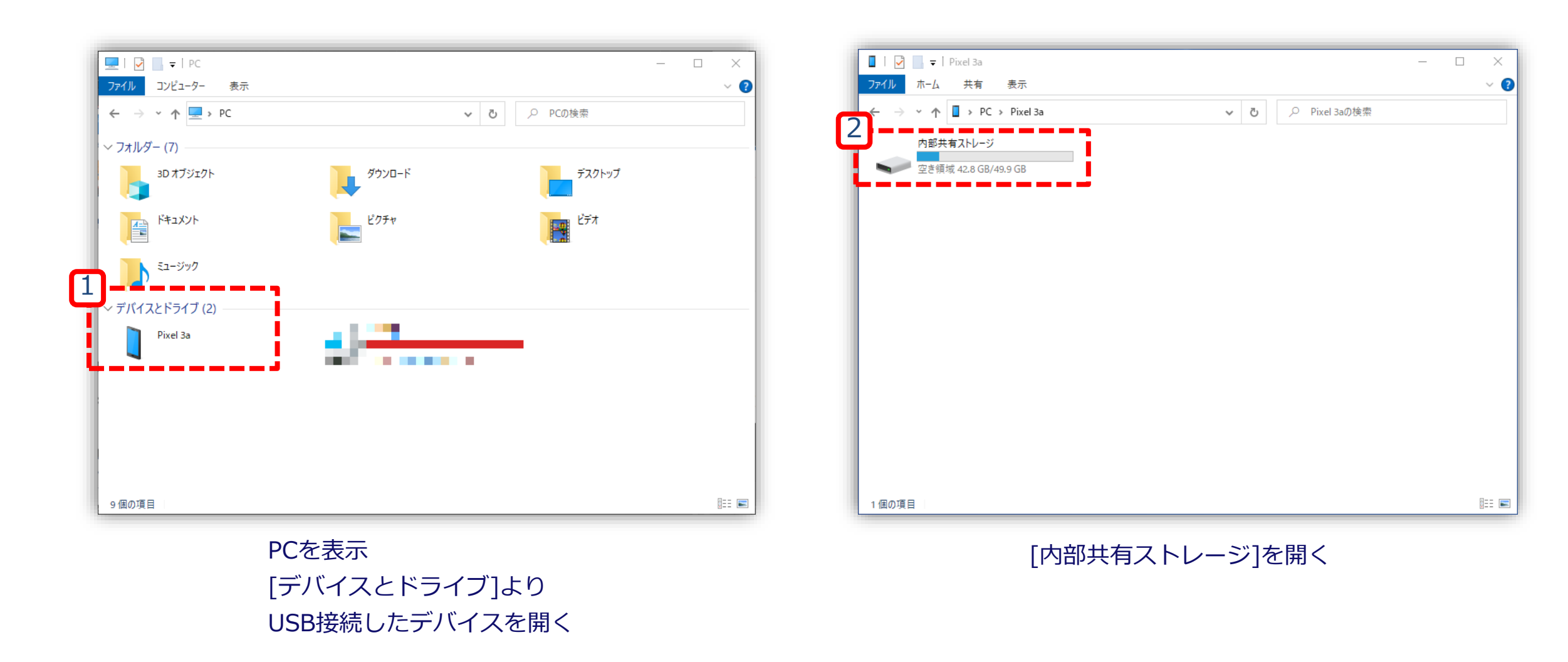

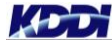

# バグレポートの移動:PCを操作

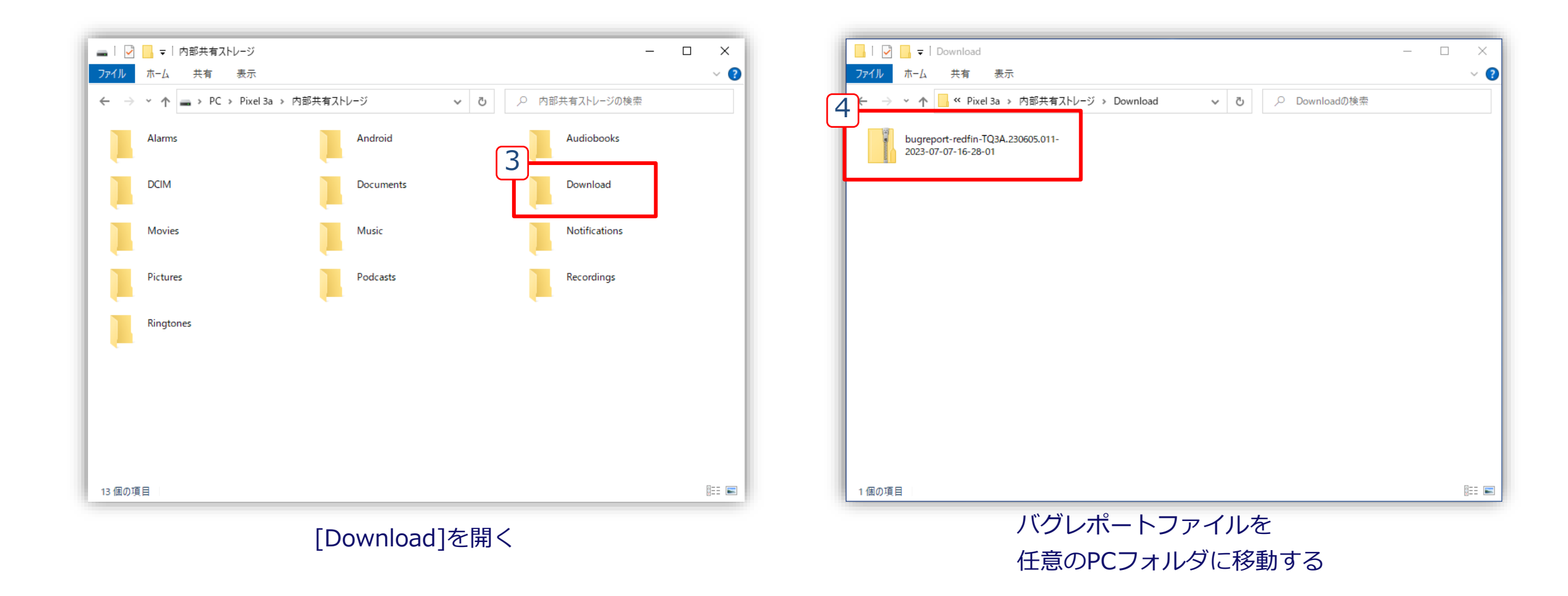

# 手順4:バグレポートの取得後

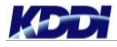

### Bluetooth設定の無効化: バグレポート取得デバイスとバグレポート受信デバイスを操作

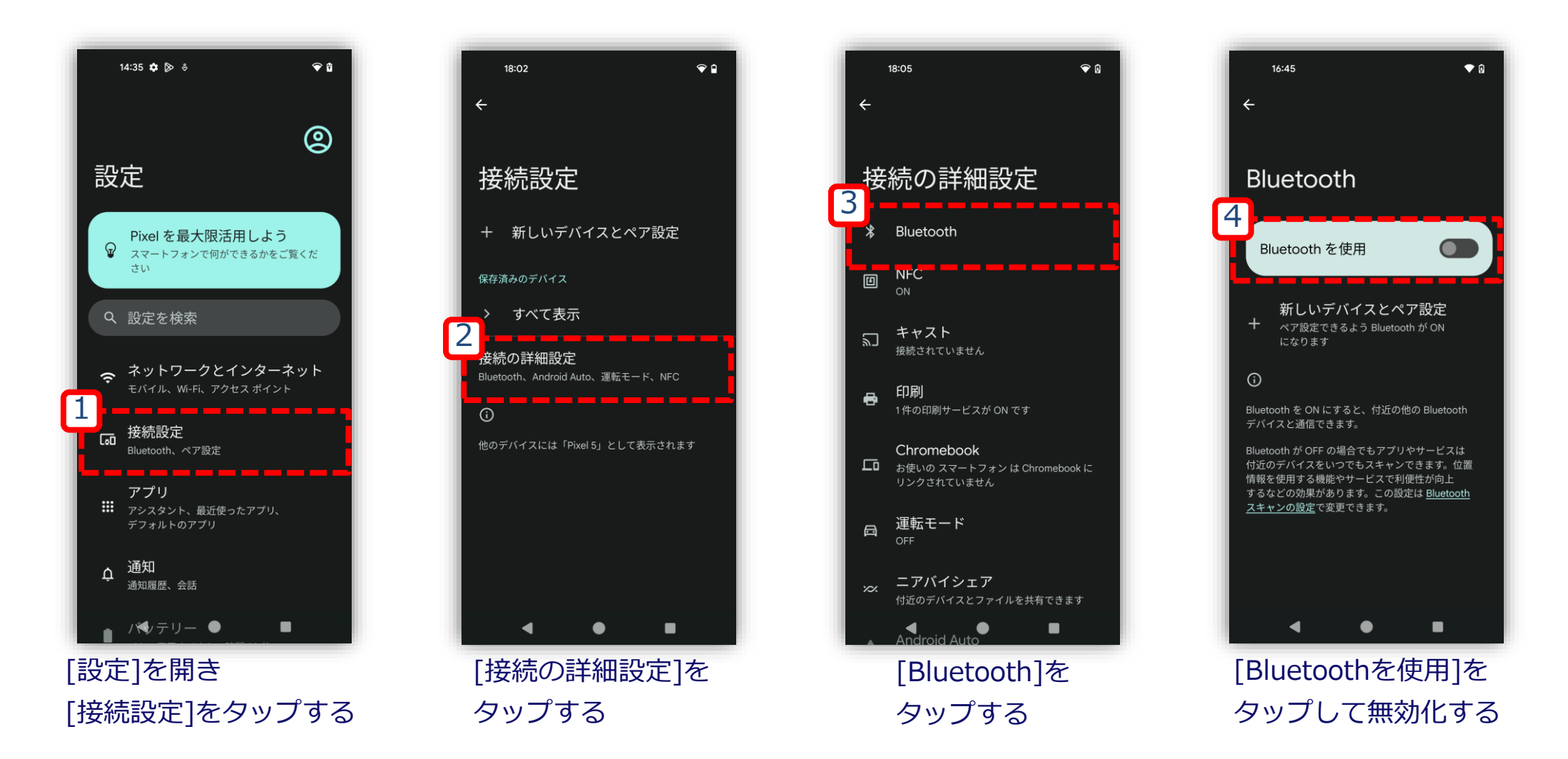

### 開発者向けオプションの無効化: バグレポート取得デバイスとバグレポート受信デバイスを操作

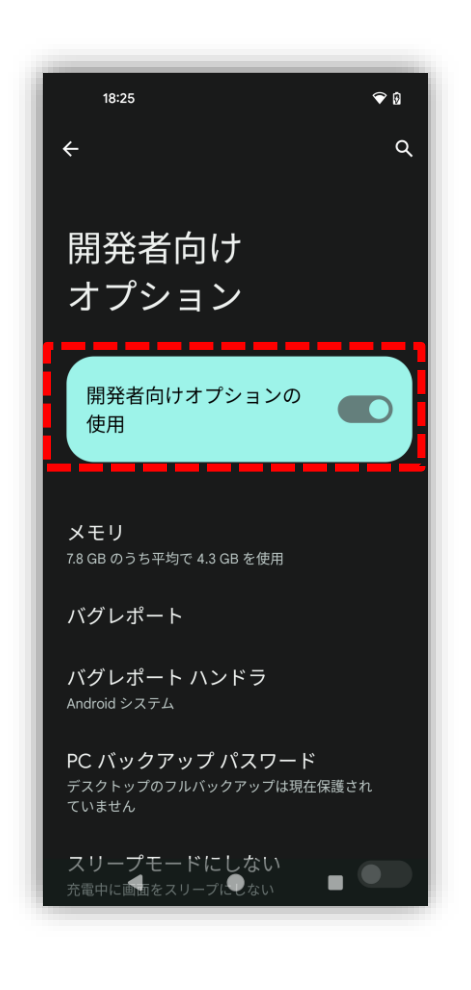

バグレポートの取得に記載されている手順通りに遷移し、[開発者向けオプ ション]の画面にて[開発者向けオプションの使用]をOFFに変更してください。

◆本画面への遷移手順はP13と同様となります。

# トラブルシューティング

# ニアバイシェアで共有先が表示されない場合①

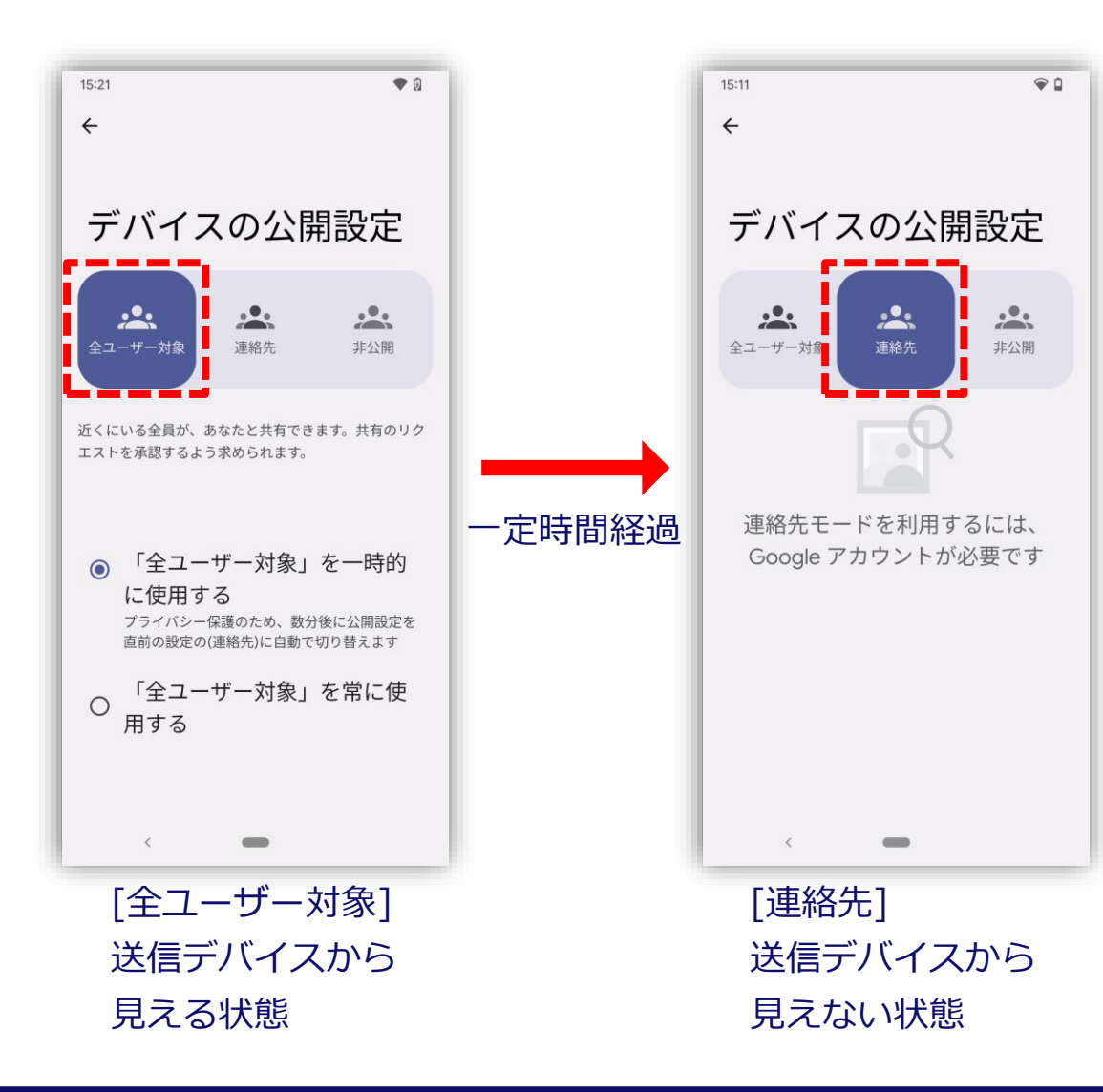

ー定時間が経過し、[デバイスの公開設定] が切り替えられた可能性がございます。 <u>ニアバイシェアの有効化</u>の手順にてデバイ スの公開設定を再度ご確認ください。

# ニアバイシェアで共有先が表示されない場合②

| 15:05 ♥ □<br>←                                                                                                    |  |
|----------------------------------------------------------------------------------------------------|--|
| Bluetooth                                                                                                    |  |
| Bluetooth を使用                                                                                                    |  |
| 新しいデバイスとペア設定<br>+ ペア設定できるよう Bluetooth が ON になりま<br>す                                                                                           |  |
| 0                                                                                                    |  |
| Bluetooth を ON にすると、付近の他の Bluetooth デバ<br>イスと通信できます。                                                                                           |  |
| Bluetooth が OFF の場合でもアプリやサービスは付近<br>のデバイスをいつでもスキャンできます。位置情報を使<br>用する機能やサービスで利便性が向上するなどの効果<br>があります。この設定は <u>Bluetooth スキャンの設定</u> で変<br>更できます。 |  |
|                                                                                                    |  |
| <                                                                                                    |  |
| Bluetooth設定が                                                                                                    |  |
| 無効の状態                                                                                                    |  |

受信デバイスのBluetooth設定が無効と なっている可能性がございます。 <u>Bluetooth設定</u>の手順にて有効となって いるかご確認ください。

## PC画面にてUSB接続デバイスが表示されない場合

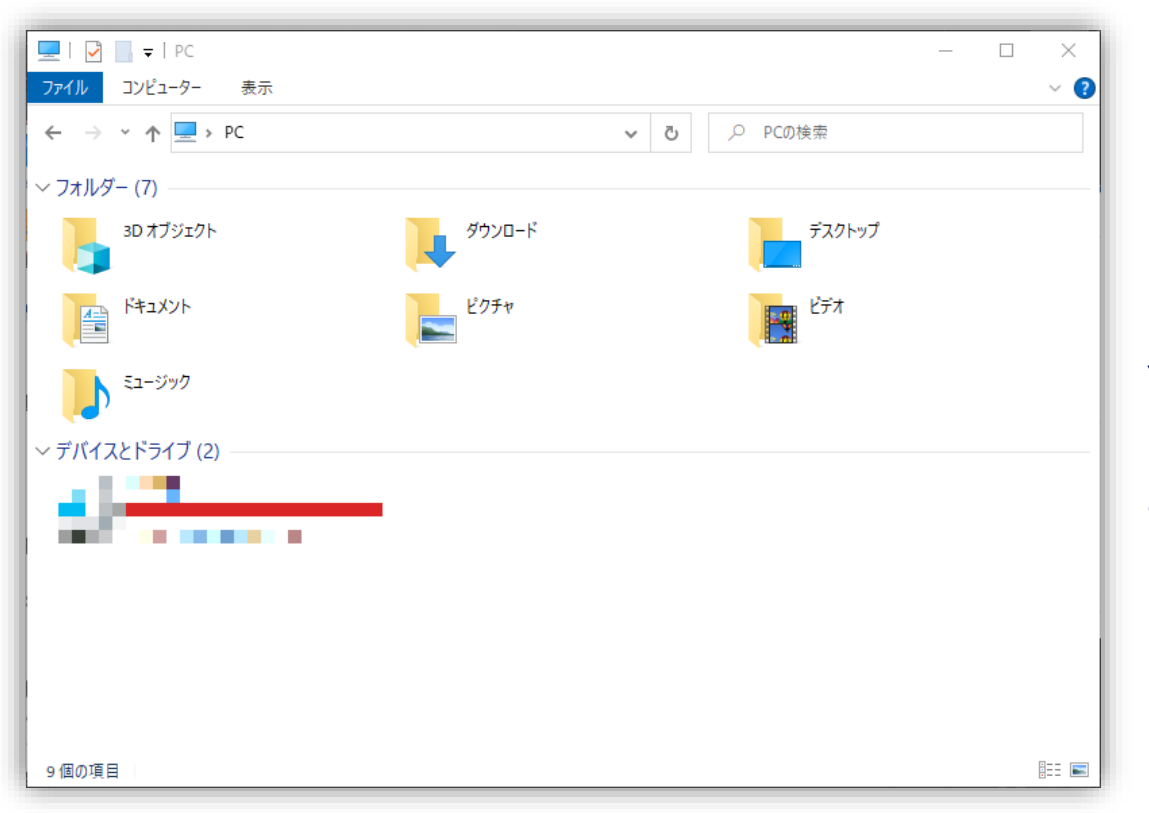

USBが断絶している可能性がございますため、 今一度USBの接続状況をご確認ください。 また、再接続された際は再度<u>USBの設定</u>をご確 認ください。

### Tomorrow, Together

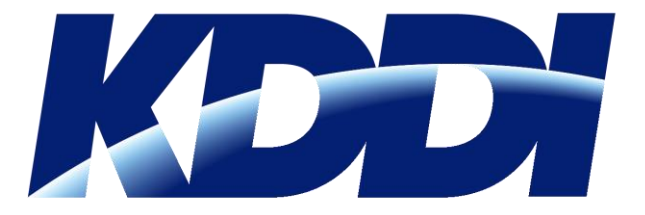